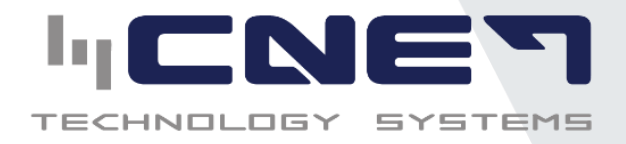

# TECHNOLOGY SYSTEMS

Manual de Votación Electrónica

Elaborado por:

**Dariana Ortega Morales** 

Versión: 1.0

Fecha 18/09/2024

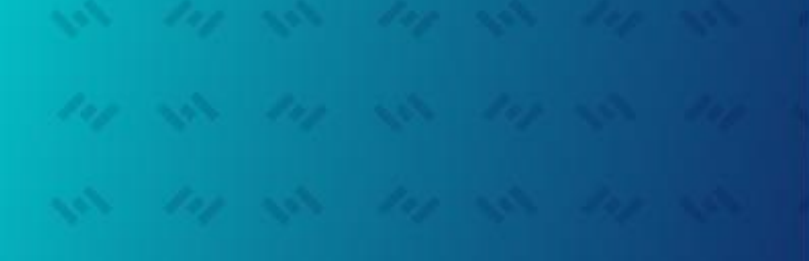

+506 2241-2408 +506 2278-0869

info@cnet.co.cr www.cnet.co.cr

Cédula Jurídica 3-101-346419

#### Dirección:

Tres Ríos, La Unión, Cartago, Costa Rica. Carretera vieja a 3 Ríos del Saint Gregory school 200 metros al este y 100 al norte bordeando la subestación del ICE.

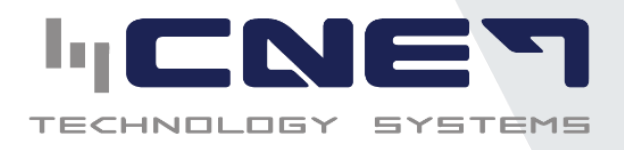

#### Tabla de contenidos

| 1. | Introducción              | 3 |
|----|---------------------------|---|
| 2. | Recepción de Credenciales | 3 |
| 3. | Acceso a la Plataforma    | 4 |
| 4. | Inicio de Sesion          | 5 |
| 5. | Selección de Candidatos   | 6 |
| 6. | Confirmacion de voto      | 8 |

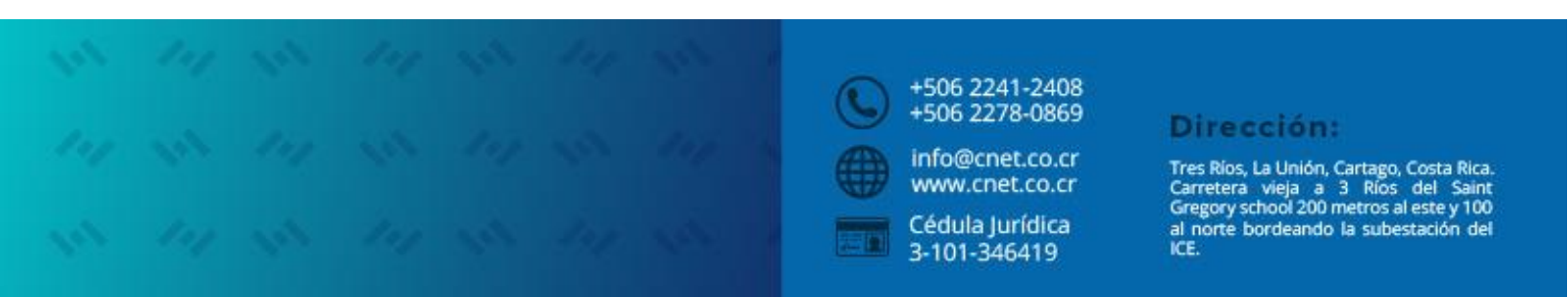

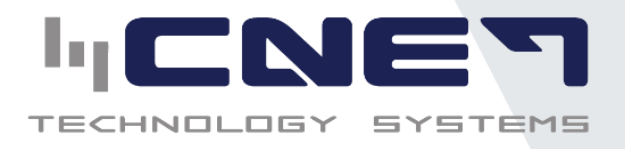

#### 1. Introducción

El presente manual permita que cualquier votante conozca como poder hacer uso de SISVO. SISVO: El sistema de Votaciones Web (SISVO) que permite administrar la información total utilizada en las votaciones, permitiendo controlar a las personas que realizaran la votación, a los diferentes puestos, a los diferentes candidatos, y a los periodos electorales. Asimismo, permite generar credenciales de acceso para las personas que realizaran de la votación, y también, distribuirlas vía correo electrónico.

#### 2. Recepción de Credenciales

Previo al día de la votación, recibirá un correo electrónico con sus credenciales de acceso a la plataforma de votación. El correo incluirá:

- Número de cédula.
- Código de acceso/Carnet (según corresponda).
- Contraseña.
- Enlace directo a la plataforma de votación.
- Fecha y hora de la votación.

Estimado Dariana Ortega, la empresa CNET S.A le saluda y proporciona sus credenciales para el Periodo Electoral: VOTACION

A continuación, sus credenciales de acceso y link para la votación:

| Cédula: 201000100                                                               |
|---------------------------------------------------------------------------------|
| Código de Acceso: nxj7X                                                         |
| Contraseña: Vwytx                                                               |
| Link de Votación: https://sisvodemos.cnet.co.cr/votante/login/7/votante/login/9 |
| Fecha de Votación: Del 17/09/2024 01:00 PM al 17/09/2024 06:00 PM               |

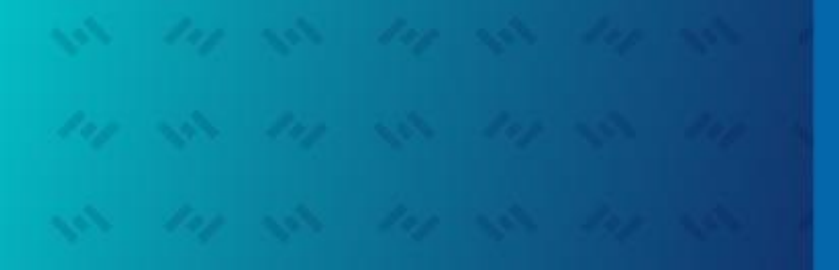

+506 2241-2408 +506 2278-0869 info@cnet.co.cr www.cnet.co.cr

> Cédula Jurídica 3-101-346419

#### Dirección:

Tres Ríos, La Unión, Cartago, Costa Rica. Carretera vieja a 3 Ríos del Saint Gregory school 200 metros al este y 100 al norte bordeando la subestación del ICE.

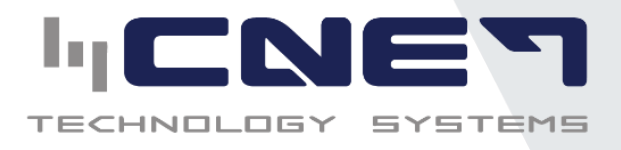

#### 3. Acceso a la Plataforma

Si el período de votación aún no ha comenzado, verá un cronómetro en cuenta regresiva con el tiempo restante hasta el inicio de la votación.

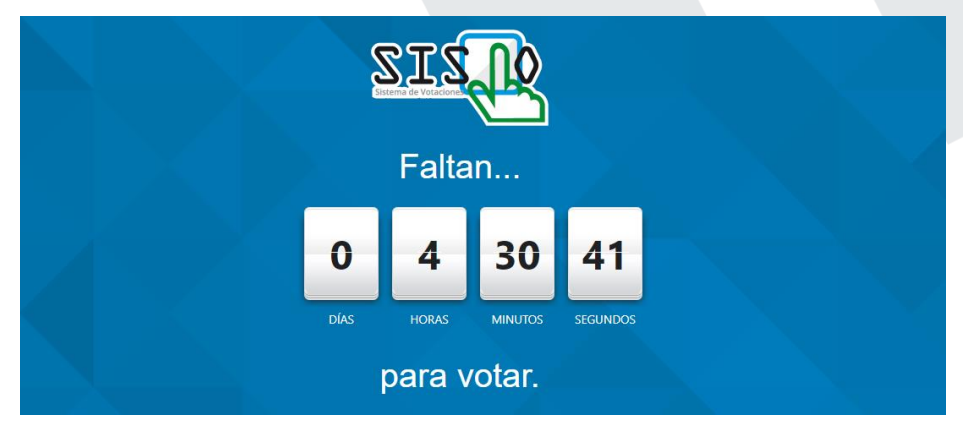

En el día correcto de la votación

1. Acceda al enlace proporcionado en su correo. Ejemplo de enlace: https://sisvodemos.cnet.co.cr/votante/login/7

Ingrese sus credenciales proporcionadas en el correo:

- Número de cédula.
- Código de verificación o Carnet.
- Contraseña.

| Bienvenido<br>SISIO    |  |
|------------------------|--|
| Código de Verificación |  |
| Contraseña             |  |
| Autenticarse 🖈         |  |
| Enviar Credenciales 🖋  |  |
| Ayuda 🕑                |  |

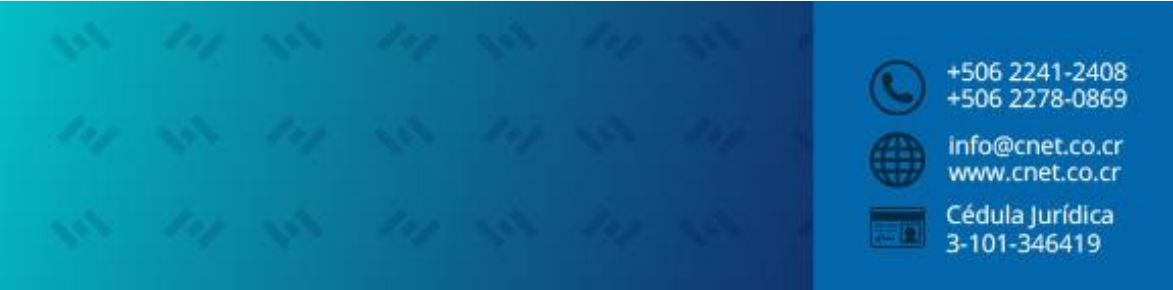

#### Dirección:

Tres Rios, La Unión, Cartago, Costa Rica. Carretera vieja a 3 Rios del Saint Gregory school 200 metros al este y 100 al norte bordeando la subestación del ICE.

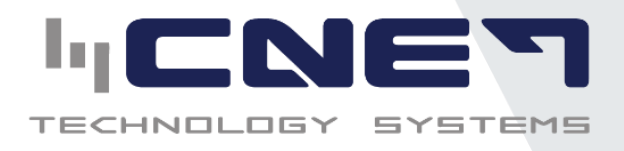

**Accesibilidad:** La plataforma incluye un botón de accesibilidad que permite aumentar el texto, cambiar los colores, aumentar el tamaño del cursor o activar una narración por voz para mayor comodidad, entre otros. El boten se encuentra en el costa inferior derecho de la pantalla.

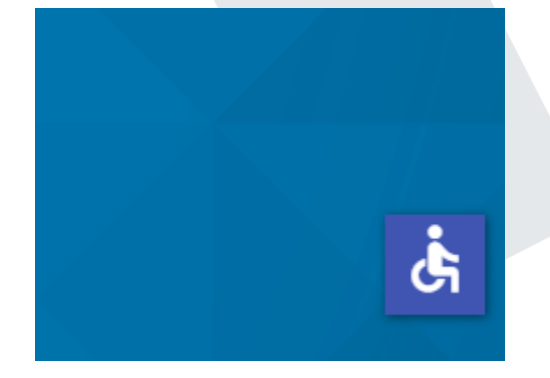

#### 4. Inicio de Sesion

Después de ingresar los datos correctamente, haga clic en el botón "Autenticarse" para acceder a la plataforma de votación.

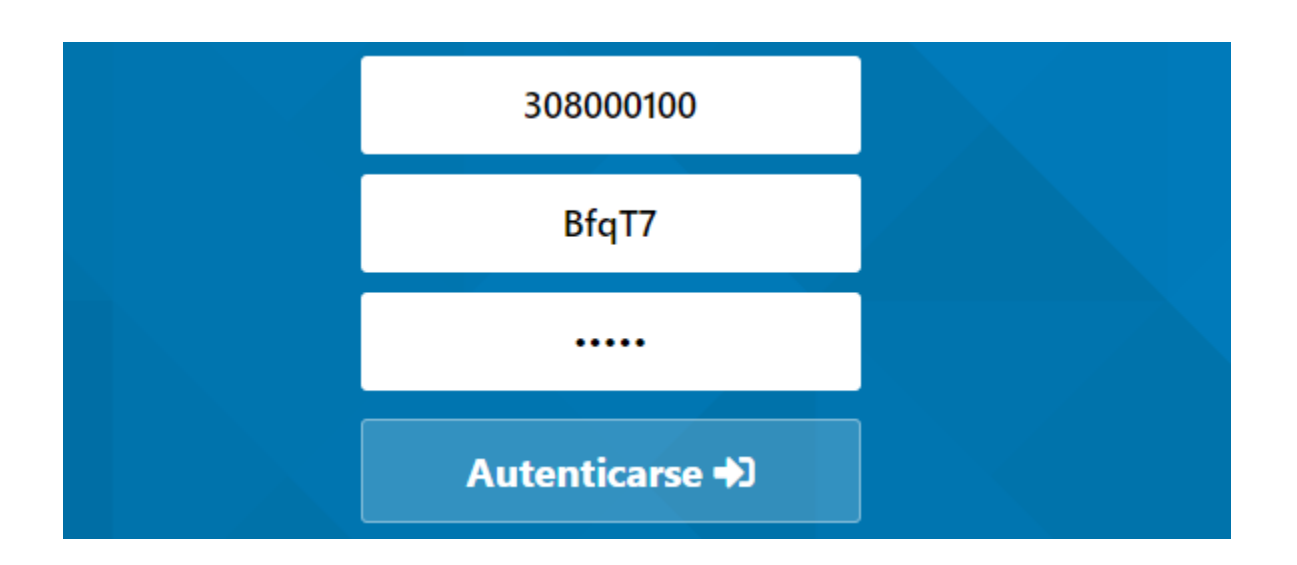

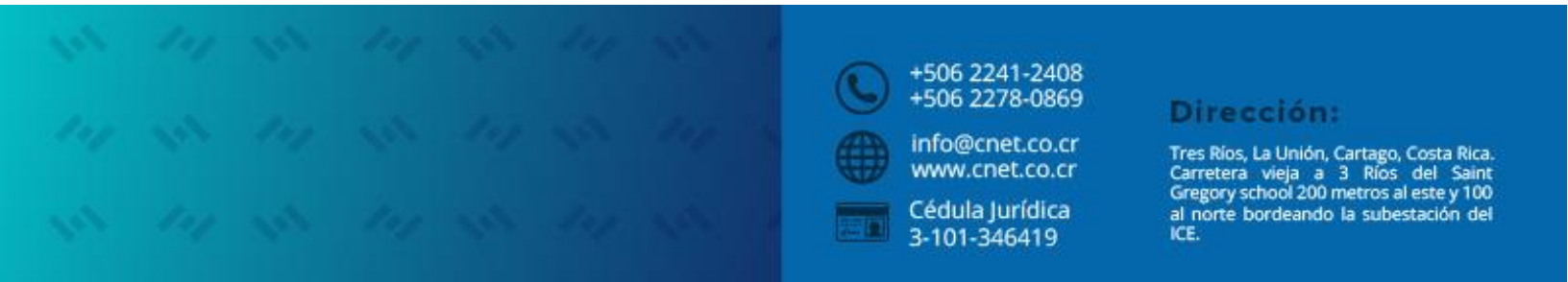

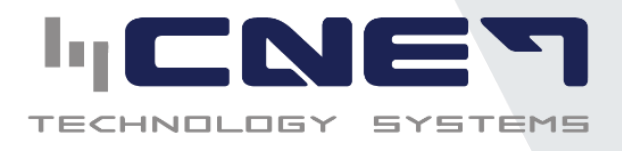

#### 5. Selección de Candidatos

Una vez dentro de la plataforma, verá los diferentes puestos y candidatos disponibles para votar. A continuación, se mostrará:

- Su usuario
- Fecha y hora de la finalización de la votación
- Una descripción del puesto a elegir.
- La cantidad de votos permitidos por cada papeleta.

|                                            | Dariana Ortega | Finaliza el: 18/0 | 19/24, 1:50 pm 🛛 Cerrar Sesión 🕩 |
|--------------------------------------------|----------------|-------------------|----------------------------------|
| VOTACION CNET                              |                |                   |                                  |
| JUNTA DIRECTIVA                            |                |                   |                                  |
| Seleccione la agrupación de su preferencia |                |                   |                                  |
|                                            |                |                   | Máximo de votos: 1               |

Se procede a revisar la información de las papeletas para seleccionar los candidatos de preferencia. Al elegir un candidato o partido, se resaltará la opción seleccionada con un borde de color verde, indicando que la selección ha sido registrada correctamente.

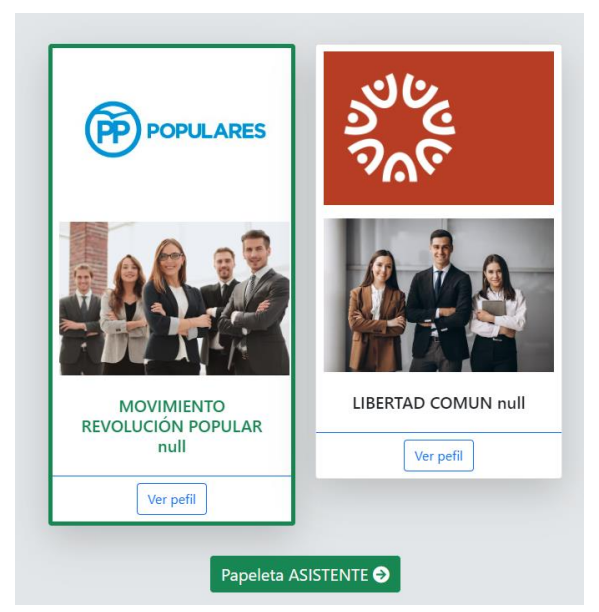

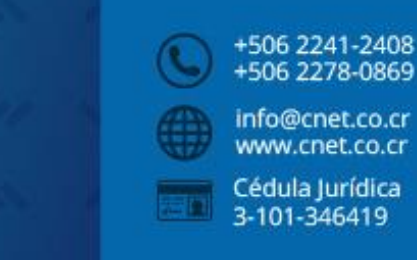

#### Dirección:

Tres Rios, La Unión, Cartago, Costa Rica. Carretera vieja a 3 Rios del Saint Gregory school 200 metros al este y 100 al norte bordeando la subestación del ICE.

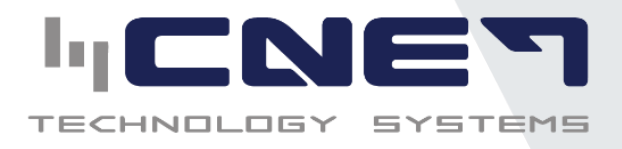

Si existe más de una papeleta para votar, se debe dar click en el botón que diga "Papeleta (Puesto)", y asi consecutivamente según corresponda.

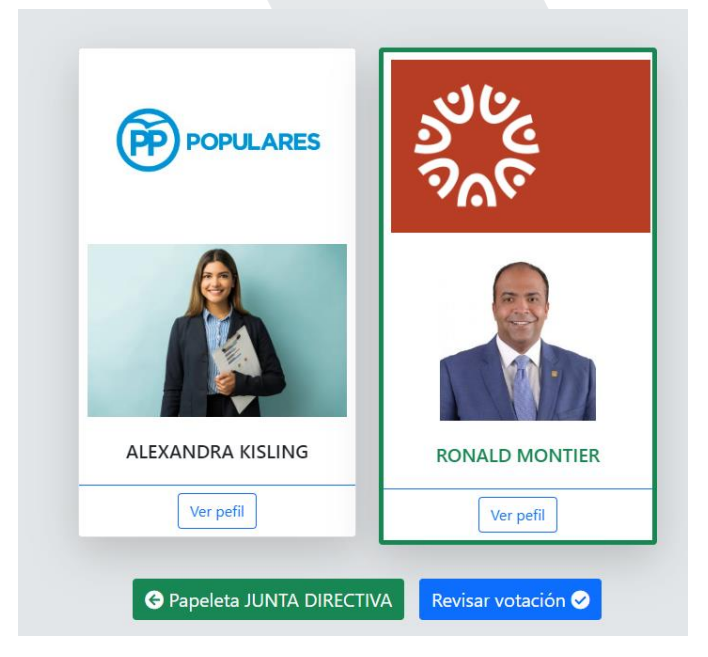

Una vez que llegue a la papeleta final, se le mostrará un botón en la parte inferior que indique "Revisar votación" o regresar a la papeleta anterior.

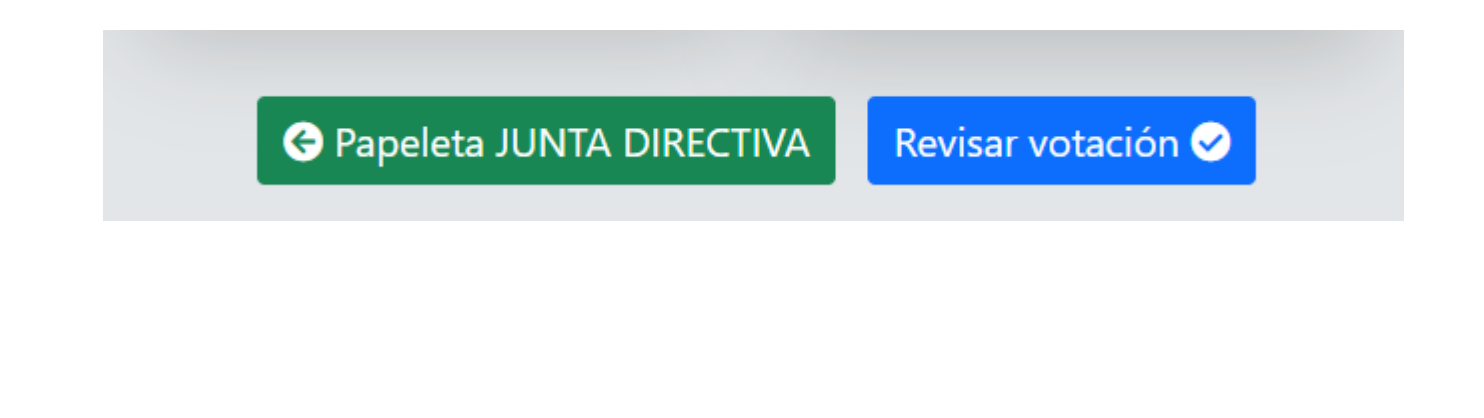

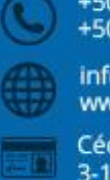

+506 2241-2408 +506 2278-0869

info@cnet.co.cr www.cnet.co.cr

Cédula Jurídica 3-101-346419

#### Dirección:

Tres Ríos, La Unión, Cartago, Costa Rica. Carretera vieja a 3 Ríos del Saint Gregory school 200 metros al este y 100 al norte bordeando la subestación del ICE.

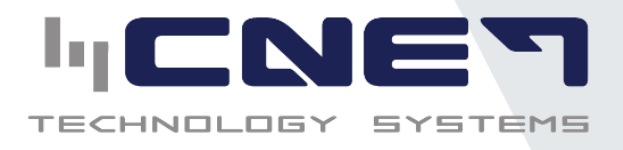

#### 6. Confirmacion de voto

El sistema le mostrará un desgloce de los candidatos/partidos elegidos para cada puesto en su votación.

En caso de que alguno candidato no sea el correcto o bien haya cambiado de opinión en la votación debe seleccionar el botón que indica "**Reiniciar votación**" y lo enviará a la primer papeleta para volver a realizar su selección de candidatos o partidos.

Si la selección es correcta, debe dirigirse al final de la pantalla donde encontrara un botón para "Guardar Votación" o "Votar"

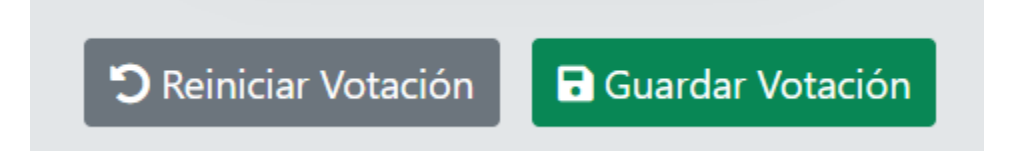

Al presionar "Guardar votación" se le desplegara una notificación consultado si confirmamos la opción de guardar los votos, si estamos seguros se presiona "**Si guardar**"

En caso de haber presionado ese botón por equivocación se selecciona "cancelar"

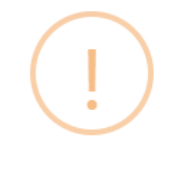

### ¿Guardar votos?

Esta opcion no tendra vuelta atras

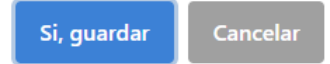

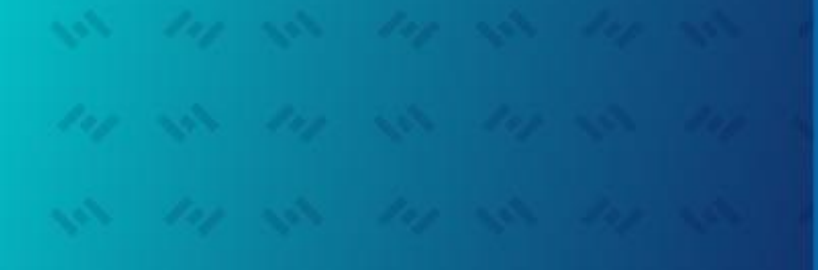

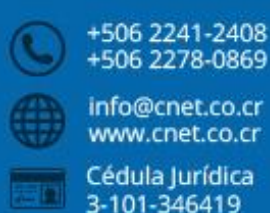

#### Dirección:

Tres Rios, La Unión, Cartago, Costa Rica. Carretera vieja a 3 Rios del Saint Gregory school 200 metros al este y 100 al norte bordeando la subestación del ICE.

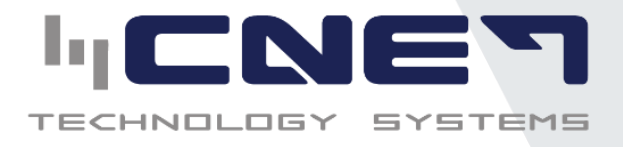

Una vez presionado "Si Guardar" usted ha emitido su voto con éxito

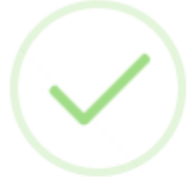

## Votación realizada con exito

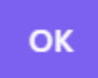

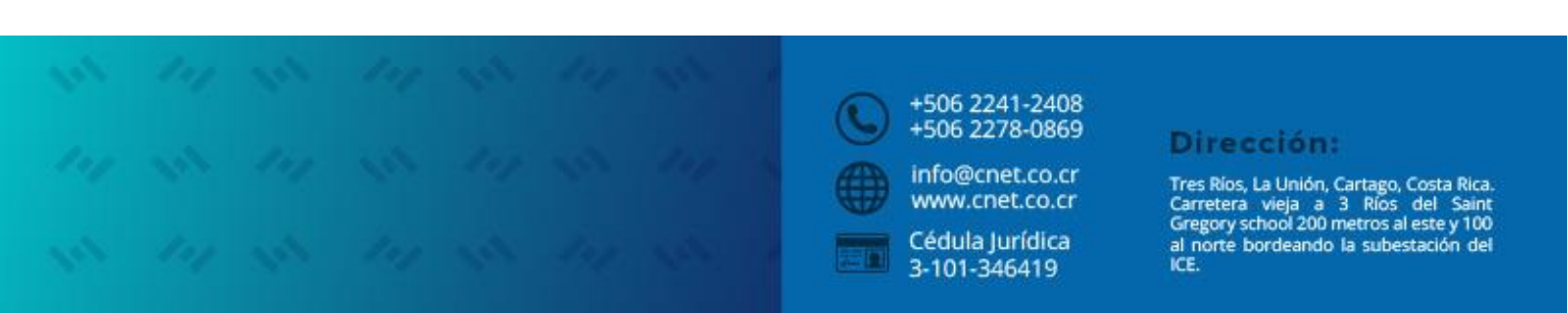